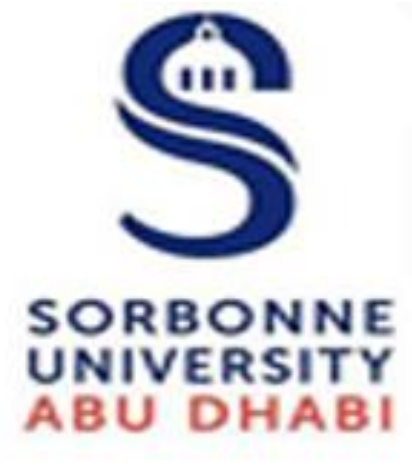

## Interact with Students

### How to Create

# ANNOUNCEMENT

FOR YOUR COURSE ACTIVITIES

We believe progress is about

#### Announcements

Announcements post timely information critical to course success. The Instructor can add, modify, and remove announcements via the Announcements tool in the Control Panel. This tool is **ideal to post time-sensitive material** such as:

- When assignments are due
- Changes in the syllabus
- Corrections/clarifications of materials
- Exam schedules

When adding an Announcement, Instructors can also send the Announcement as an email to Students in the course. This ensures that Students receive the announcement even if they do not login to the course.

#### **Creating Announcements**

**NOTE**: When performing the instructor functions, ensure **Edit Mode** is **ON**.

- 1. In the Control Panel, select Course Tools, then select Announcements
- 2. Click Create Announcement.

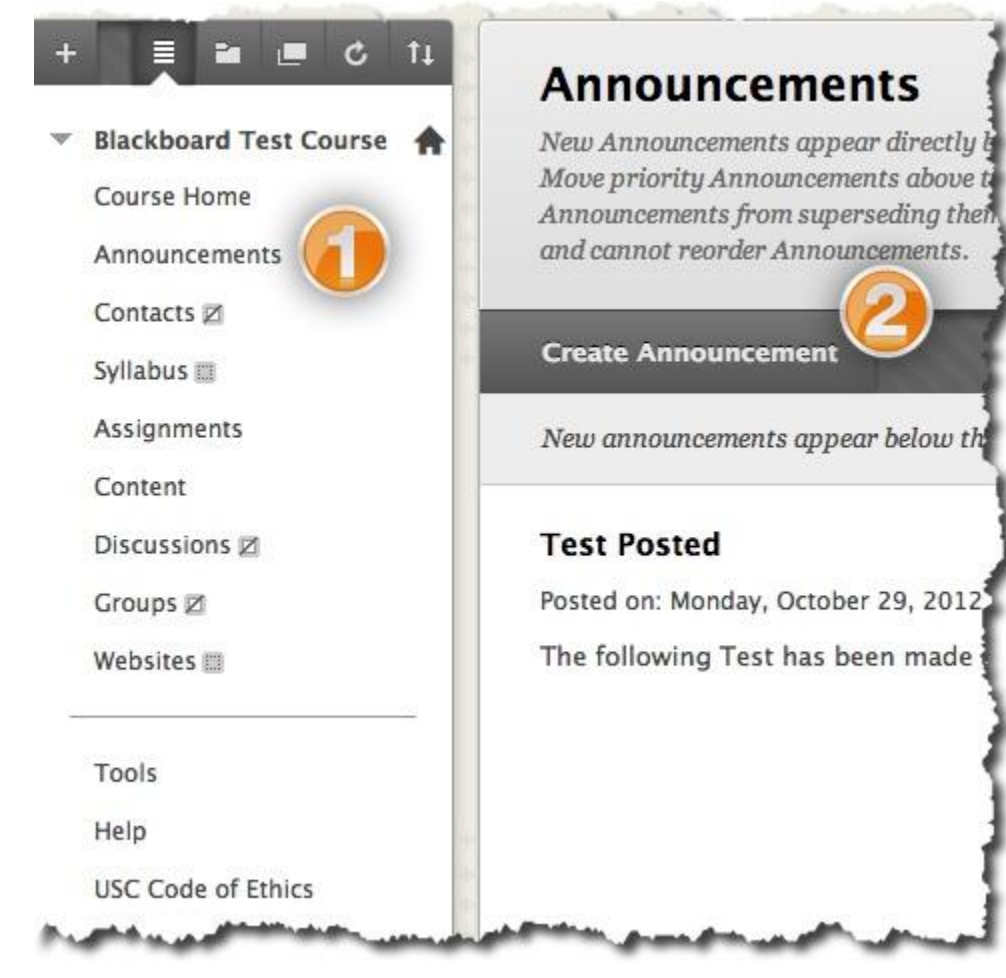

3. On the Create Announcement page, enter the **Subject** and the Message.

|                    | nouncements uppeur unectly below the repositionable our and can be aragged                                                                                                    | to new positions to mongy the order.            |  |
|--------------------|----------------------------------------------------------------------------------------------------|-------------------------------------------------|--|
| lore H             | elp                                                                                                    |                                                 |  |
| <mark>∗</mark> Inc | dicates a required field.                                                                                                    | Cancel Submit                                   |  |
| - Ar               | nnouncement Information                                                                                                    |                                                 |  |
| *<br>Me            | Subject Class Cancelled                                                                                                    | Black                                           |  |
| •                  | Normal $\ddagger$ 3 $\ddagger$ Times New Roman $\ddagger$ $B$ $I$ $I$ | │ <u></u> ≣ ≡ ≡   <b>□, </b> Д   {⊟ !⊟ (≢<br>\$ |  |
| E<br>h             | Due to a conflict with an upcoming conference, class on Wednesday and Friday will be cancelled. I will be having extra office hours next Monday (12/5) to help answer questions for before the final.                                                                                                    |                                                 |  |
| *                  | Path: body                                                                                                    |                                                 |  |

- 4. Choose whether to display the announcement permanently, or select date check boxes and enter dates and times.
- 5. Choose if you want Blackboard to <u>email a copy</u> of this announcement to all course users regardless of those users' notification settings
- 6. Choose if you want to create a Course Link that takes your students to a particular area or file within your course.

#### 7. Click Submit.

| 2. | Web Announcement Options                       |                                                                                                    |  |  |
|----|------------------------------------------------|----------------------------------------------------------------------------------------------------|--|--|
|    | Duration                                       | O Not Date Restricted                                                                                                    |  |  |
|    |                                                | Date Restricted                                                                                                    |  |  |
|    | Select Date Restrictions                       | Display After 11/28/2012     III 12:00pm     Operator of the entered in any increment.                                               |  |  |
|    |                                                | Display Until 12/05/2012     Ime may be entered in any increment                                                                     |  |  |
|    | Email Announcement                             | Send a copy of this announcement immediately<br>Students are still notified of this announcement even if this option is not selected |  |  |
| 3. | Course Link<br>Click Browse to choose an item. |                                                                                                    |  |  |
|    | Location                                       | Browse                                                                                                    |  |  |
| 4. | Submit                                         |                                                                                                    |  |  |
|    | Click <b>Submit</b> to finish. Cli             | ck Cancel to quit.                                                                                                    |  |  |
|    |                                                |                                                                                                    |  |  |

#### NOTE:

- If no boxes are checked and no dates are selected, the most current announcement will be at the top of the list by default.
- An announcement can be made permanent and will remain displayed unless date and time restrictions are entered. Permanent announcements appear before non-permanent announcements.